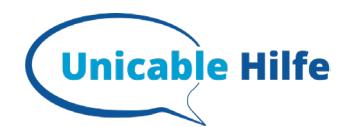

# Triax S HD11 Receiver – unicable Einstellungen

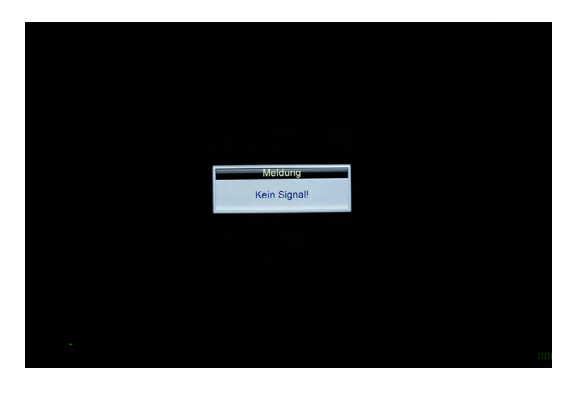

Antenneneinstellung Satellitenliste

**OK** Eingabe

Back Zurück

Programm Systemeinstellungen

AV

💌 Navigierer

1. Ansicht

Kein Empfang mit der Standardeinstellung

#### 2. Installation

- "MENÜ" drücken
- PIN eingeben (Standart = 0000)
- "Antenneneinstellung" anwählen

|          | An                  | tenneneinstellung  |               |
|----------|---------------------|--------------------|---------------|
|          | Satellit            | Benutzer           |               |
|          | LNB Typ             | Unicable           |               |
|          | LNB Frequenz        | JESS               |               |
|          | Transponder         | C-Band             |               |
|          | 22KHz               | Ku Band            |               |
|          |                     | Aus                | ) = 1<br>     |
|          | LNB-Stromversorgung | Ein                | •             |
|          |                     |                    |               |
| 2        |                     |                    |               |
|          | ZF Freq.            | 3.1280             | •             |
|          | Sat Position        | Sat A              | Þ             |
| Signal - | 0%                  | Qualität:          | 0% Suche      |
| 💽 Navig  | jieren 💽 0~9        | <b>COK</b> Eingabe | (Back) Zurück |

|               | Antenn      | eneinstellu | ung          |   |   |  |
|---------------|-------------|-------------|--------------|---|---|--|
| Satellit      |             | Astra 19.2  | 2E           |   |   |  |
| LNB Typ       |             | Unicable    |              |   |   |  |
| LNB Fre       | Unicable    | Einstellun  | igen         |   | • |  |
| Transpo       | ZF Inde     | x ·         | 3            |   |   |  |
| 22KHz         | ZF Frequenz | -           | 168 <u>0</u> | • |   |  |
|               |             |             |              |   |   |  |
| LNB-Stromvers | sorgung     | Ein         |              |   | • |  |
|               |             |             |              |   |   |  |
|               |             |             |              |   |   |  |
| ZF Freq.      |             | 3.1420      |              |   | • |  |
| Sat Position  |             | Sat A       |              |   | • |  |
|               |             |             |              |   |   |  |

#### 3. Auswahl LNB-Typ

- "LNB-Typ" anwählen
- Für UB 1-4 auf "Unicable" ändern für UB 5-16 auf "JESS" ändern
- bestätigen

#### 4. Unicable Einstellungen

- "Unicable-Einstellungen" anwählen
- ZF-Indes = gewünschtes UB auswählen
- Es erscheint eine voreingestellte ,ZF Frequenz' falls diese nicht stimmt mit der richtigen Transportfrequenz überschreiben

| Satellit                        | Astra 19.2E               |   |
|---------------------------------|---------------------------|---|
| LNB Typ                         | Unicable                  |   |
| LNB Fre                         | Unicable Einstellungen    |   |
| Transpc                         | Bestätigen                | • |
| 22KHz                           |                           | • |
| 12V                             | Wollen Sie die Änderungen |   |
| LNB-Stromvers<br>Tone Burst Mod | wirklich speichern?       |   |
|                                 | Ja Nein                   |   |
|                                 | DISEqC 1.0                |   |
| ZF Freq.                        | 3 . 1420                  |   |
| Sat Position                    | Sat A                     |   |

### 5. Auswahl LNB-Typ

bestätigen

|        | Ante                | nneneinstellung |   |
|--------|---------------------|-----------------|---|
|        | Satellit            | Astra 19.2E     | • |
|        | LNB Typ             | Unicable        | • |
|        | LNB Frequenz        | 9750/10600      | • |
|        | Transponder         | 11836/27500/H   | • |
|        | 22KHz               | Aus             |   |
|        |                     |                 |   |
|        | LNB-Stromversorgung | Ein             | • |
|        |                     |                 |   |
|        |                     |                 |   |
|        | ZF Freq.            | 3 . 1680        | • |
|        | Sat Position        | Sat A           | • |
| gnal 💳 | <b>—</b> 90% (      | Qualität:       |   |

#### 6. Suchlauf starten

- nun sollten ganz unten die Signal & Qualitäts-Balken ausschlagen
- Falls noch keine Sender programmiert waren, nun mit der "blauen Taste" den Suchlauf anwählen

## Mehr Infos zum Thema unicable findest Du auf: https://unicable-hilfe.de